# MISCELLANEOUS Chapter

| Transferring Images to a PC 1                  | 00 |
|------------------------------------------------|----|
| Changing Camera Settings 1                     | 02 |
| Beep Sound Setting 1                           | 02 |
| Auto Power Off Setting1                        | 03 |
| Changing OSD (On-Screen Display)               |    |
| Language 1                                     | 04 |
| Changing Video-Out Signal Method               |    |
| (NTSC/PAL) 1                                   | 05 |
| Keep Settings 1                                | 06 |
| Formatting Internal Memory1                    | 07 |
| Displays the Current Version Information 1     | 08 |
| Changing LCD Confirmation 1                    | 09 |
| Changing the LCD Setting 1                     | 10 |
| Initializing Settings1                         | 11 |
| Using the Remote Control 1                     | 12 |
| Shooting 1                                     | 12 |
| Playing1                                       | 13 |
| Erasing1                                       | 14 |
| Accessories 1                                  | 16 |
| Handling Precautions 1                         | 17 |
| Care and Storage 1                             | 18 |
| Troubleshooting 1                              | 19 |
| Using Your Digital Camera In Other Countries 1 | 22 |
| About the Warranty and Servicing 1             | 23 |
| Specifications 1                               | 25 |
| Recording Capacities 1                         | 27 |
| Ricoh Service Offices 1                        | 29 |
|                                                |    |

# Transferring Images to a PC

You can transfer recorded files to a personal computer by using an interface cable and software bundled with the camera.

## Installing Camera Utility Software

Install the CD-ROM-based software (Camera utility Windows/Macintosh) (tentative name) bundled with the camera.

## PC Operating Platforms and Installation Instructions

#### **Windows**

- Operating system : Microsoft Windows 95/98/NT4.0 • PC : PC running Microsoft Windows 95/98
- CPU : Pentium or more
- Memory : • Windows95
  - 16 MB or more (recommended 32 MB or more)
  - Windows98/NT4.0
    - 32 MB or more (recommended 48 MB or more)
- Hard drive space : 6 MB or more
- Display resolution :  $640 \times 480$  dots or more (recommended  $800 \times 60$  dots or more)
- Display colors
- : 256 or more (recommended 32,000 or more) CD-ROM drive : CD-ROM drive supported by Microsoft Windows 95/98

#### Note • The Camera utility software does not run under Windows NT3.51. The Camera utility software does not run under Windows 3.1.

#### ○Installation

Run the setup.exe file in the Camera utility for Windows (tentative name) folder on CD-ROM (Ricoh Digital Camera Software Suite) and install the Camera utility software as instructed by onscreen guidance messages.

Likewise, install other software than the Camera utility for Windows (tentative (Note) name) in Ricoh Digital Camera Software Suite by running the setup.exe file in each folder.

#### **○**Macintosh

- Macintosh PC : Note or desktop Macintosh II or more
- CPU : 68040 or faster, or PowerPC
- Internal memory : 24 MB or more
- Required memory : 2 MB of uncompressed application memory space (recommended 4 MB or more)
- Hard drive space : 6 MB or more
- Display resolution :  $640 \times 480$  dots or more (recommended  $800 \times 60$  dots or more)
- Display colors : 256 or more (recommended 32,000 or more)
- Keyboard mouse : Keyboard and mouse connectable to the Macintosh PC used
- CD-ROM drive : CD-ROM drive supported by the Macintosh PC used

#### ○ Installation

Copy the Camera utility icon CD-ROM (Software CD Suite) to the Macintosh HDD.

Likewise, install other software than the Software CD Suite by copying each </Note> icon to the Macintosh HDD.

## Connecting the Camera to a PC

Use the interface cable bundled with the RDC-5000 to connect it to a personal computer.

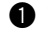

## Turn off the PC.

## Connect the camera and the PC to each other using the interface cable, but not before checking to see that the camera is turned off.

- Note Avoid operating the camera from batteries to the extent possible; rather, run it via an AC adapter. If the power turns off while you are operating the camera, you would have to retry.
  - Do not connect or disconnect the AC adapter to or from the AC outlet while the camera is turned on.

Typical Windows connection

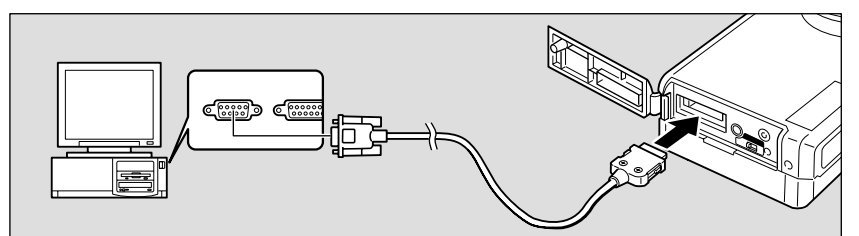

Typical Macintosh connection

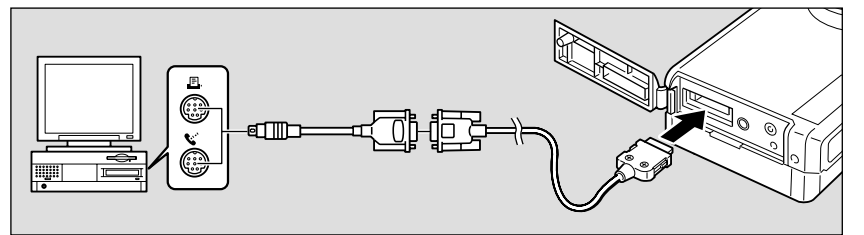

The above diagrams illustrate typical connections to the Ricoh digital camera RDC-5000.

## **3** Turn on the camera and set the mode dial to [PC].

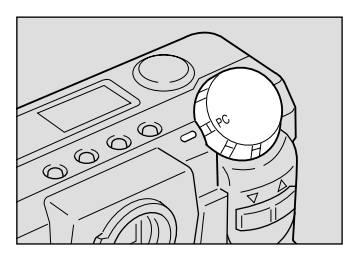

## Turn on the PC and run the utility software.

# **Changing Camera Settings**

This camera enables you to change camera settings to meet your applications.

button to select [BEEP

## **Beep Sound Setting**

This camera beeps to alert you when it records a picture. You can disable the beep by following these steps.

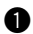

Set the mode dial to [SETUP].

The setup menu is displayed.

or

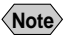

**2** Press the

SOUND].

(Note) • To cancel the operation, set the mode dial to another mode.

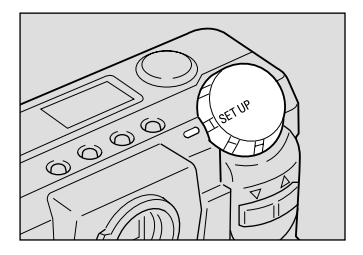

|       | М   | E | N | U |   | ſ | S | E | Т | <br>U | Р | 1 |   |   |   |   |   |   |   |
|-------|-----|---|---|---|---|---|---|---|---|-------|---|---|---|---|---|---|---|---|---|
| FOF   | RΜ  | A | Т | Ċ |   | ì | Ċ |   |   | ċ     |   | í |   |   |   |   |   |   |   |
| DAT   | ΓE  |   |   |   |   |   |   |   | G |       |   |   |   |   |   |   |   |   |   |
| KEE   | ΕP  |   |   |   |   |   |   |   |   |       |   |   |   |   |   |   |   |   |   |
| BEE   |     |   |   |   |   |   |   |   |   |       |   |   |   |   |   |   |   |   |   |
| A U 1 | го  |   |   |   | W |   |   |   |   |       |   |   |   |   |   |   |   |   |   |
| LAN   | ۱G  |   |   | G |   |   |   |   |   |       |   |   |   | G |   |   |   |   |   |
| VIE   | ) E |   |   |   |   |   |   | М |   |       |   |   |   |   |   |   |   |   |   |
| VEF   | ٩S  |   | 0 |   |   |   |   |   |   |       |   |   |   |   |   |   |   |   |   |
|       |     |   |   |   |   |   |   |   |   |       |   |   |   |   |   |   |   |   |   |
|       |     |   |   |   |   |   |   |   |   |       | S | E | L | 1 | E | Ν | Т | Е | R |
|       |     |   |   |   |   |   |   |   |   |       |   |   |   |   |   |   |   |   |   |

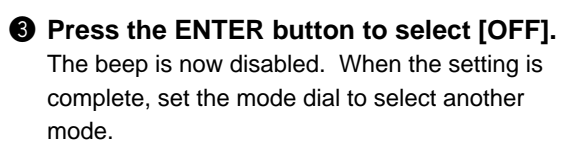

Note • An error beep is not suppressed even when [BEEP SOUND] is set to [OFF].

# MENU (SET UP) SEL.: ENTER

#### How To Cancel the Setting

Follow the above procedures and select [ON] in step 3. And the beep will be enabled.

## **Auto Power Off Setting**

The camera will turn off automatically (auto power-off) in the recording and play modes to conserve the battery if it is in idle (no buttons or switches manipulated) for more than 5 minutes. The auto power-off mode can be disabled by setting it to off in either the record or play mode.

button to select [AUTO

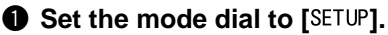

The setup menu is displayed.

or

Press the

POWER OFF].

Note • To cancel the operation, set the mode dial to another mode

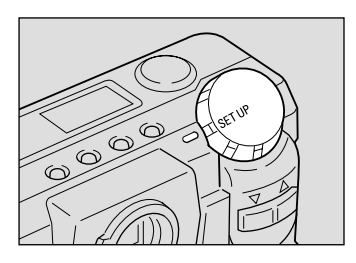

| MEN    | U [SET U | P ]        |
|--------|----------|------------|
| FORMAT |          |            |
| DATE S | ETTING   | :1999/1/1  |
| KEEP S | ETTINGS  |            |
| BEEP S | OUND     | : O N      |
| AUTO P | OWER OFF | : O N      |
| LANGUA | GE       | ENGLISH    |
| VIDEO  | OUT MODE | : N T S C  |
| VERSIO | N        |            |
|        |          |            |
|        |          | SEL.:ENTER |
|        |          |            |

## Output Press the ENTER button to change the setting to [OFF].

The auto power-off mode is disabled. When the setting is completed, set the mode dial to another mode.

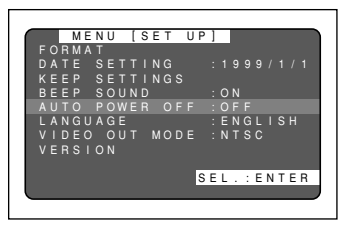

## How To Enable the Auto Power Off Mode

Follow the above procedures, changing the setting to [ON] in step 3. The auto power-off will be effective again.

- Slide the power switch to reactivate the camera if it shuts off in auto **Note** power-off mode.
  - When using an AC adapter, the auto power-off function is disabled even if you have set the auto power-off mode to on. (Except the interval shooting)

## Changing OSD (On-Screen Display) Language

Displays information appearing on the LCD monitor in one of two alternative languages, Japanese and English.

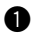

## Set the mode dial to [SETUP].

The setup menu is displayed.

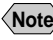

**Note** • To cancel the operation, set the mode dial to another mode

#### **2** Press the button to select or [LANGUAGE] and press the ENTER button.

A language setup menu is displayed.

**Note** • To cancel the operation and return to the setup menu, press the MENU button.

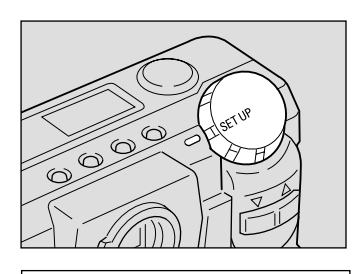

|   |   | М | E | N | U |   | [ | s | E | Т | <br>U | Ρ | 1 |   |   |   |   |   |   |   |
|---|---|---|---|---|---|---|---|---|---|---|-------|---|---|---|---|---|---|---|---|---|
|   | R | М | А | Т |   |   | Ċ |   |   |   |       |   | İ |   |   |   |   |   |   |   |
|   |   |   |   |   |   |   |   |   |   | G |       |   |   |   |   |   |   |   |   |   |
|   |   |   |   |   |   |   |   |   |   | G |       |   |   |   |   |   |   |   |   |   |
|   |   |   |   |   | 0 |   |   | D |   |   |       |   |   | 0 |   |   |   |   |   |   |
|   |   | 0 |   |   | 0 | W |   |   |   | 0 |       |   |   | 0 |   |   |   |   |   |   |
|   |   |   |   |   |   |   |   |   |   |   |       |   |   |   |   |   |   |   |   |   |
|   |   |   | 0 |   | 0 |   |   |   |   | 0 |       |   |   |   |   |   |   |   |   |   |
|   |   |   |   | 0 |   |   |   |   |   |   |       |   |   |   |   |   |   |   |   |   |
|   |   |   |   |   |   |   |   |   |   |   |       |   |   |   |   |   |   |   |   |   |
|   |   |   |   |   |   |   |   |   |   |   |       | s | Е | L | 1 | Е | Ν | Т | Е | R |
|   |   |   |   |   |   |   |   |   |   |   |       |   |   |   |   |   |   |   |   |   |
| _ |   |   |   |   |   |   |   |   |   |   |       |   |   |   |   |   |   |   |   |   |

#### Press the button to select a or language and press the ENTER button.

The display language setting is updated and the setup menu is displayed again.

When the setting is complete, set the mode dial to select another mode

## Switching Back to English Display

When you have switched the LCD to Japanese display, choose [言語設定] from the SETUP menu and then choose [ENGLISH] from the resultant language setup menu to switch back English display.

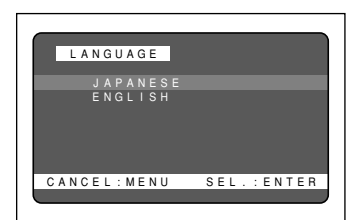

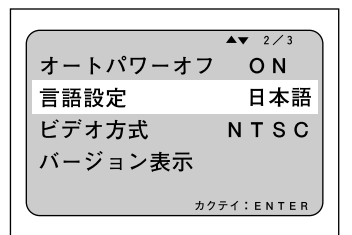

## How To Cancel the Setting

Follow the above procedures and select the other language in step 3 above. The display on the LCD monitor will then change accordingly.

• Enable the save mode to save the language setting. See "Keep Settings" Note (p.106).

## Changing Video-Out Signal Method (NTSC/PAL)

Switches the video system for connecting the camera to a TV set to play record images on TV.

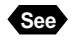

See "Using Your Digital Camera in Other Countries" (p.122).

## Set the mode dial to [SETUP].

The setup menu is displayed.

or

[VIDEO OUT MODE].

**2** Press the

Note • To cancel the operation, set the mode dial to another mode.

button to select

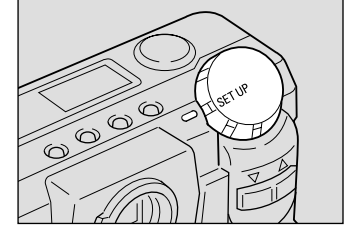

|       | ΜE  | ΝU  | [  | S | Е | Т   | U | Ρ | ] |   |   |   |   |   |   |   |
|-------|-----|-----|----|---|---|-----|---|---|---|---|---|---|---|---|---|---|
| FOR   | ΜA  |     |    |   |   |     |   |   |   |   |   |   |   |   |   |   |
| DAT   |     | SΕ  | TT |   |   |     |   |   |   |   |   |   |   |   |   | 1 |
| KEE   |     | SΕ  | TT |   |   | GS  |   |   |   |   |   |   |   |   |   |   |
| BEE   |     | S O | UN | D |   |     |   |   |   | 0 |   |   |   |   |   |   |
| A U T | 0   | ΡO  | WE |   |   | O F |   |   |   | 0 |   |   |   |   |   |   |
| LAN   | Gυ  | A G | E  |   |   |     |   |   |   | Е | G |   |   |   |   |   |
| VID   | ΕO  |     |    |   |   | O D |   |   |   |   |   |   |   |   |   |   |
| VER   | S I | O N |    |   |   |     |   |   |   |   |   |   |   |   |   |   |
|       |     |     |    |   |   |     |   |   |   |   |   |   |   |   |   |   |
|       |     |     |    |   |   |     |   | s | Е | L | : | Е | Ν | Т | Е | R |
|       |     |     |    |   |   |     |   |   |   |   |   |   |   |   |   |   |

## Press the ENTER button and select between [NTSC] and [PAL].

The video system setting is updated. When the setting is complete, set the mode dial to select another mode.

# SEL.: ENTER

## How To Cancel the Setting

Follow the above procedures and select the other video system in step 3.

• When setting to PAL, this camera cannot be used as a monitor for the Note video printer, etc.

> The LCD monitor would appear blank when the video cable is connected to video gear.

## **Keep Settings**

The keep settings mode is for preserving settings after the power is turned off. Each setting is saved and becomes effective when the camera is powered. The following settings can be saved.

- Flash (p.55)
- Recording mode (p.44, 52)
- Date Imprint (p.71) CARD/IN (p.42)
- White Balance (p.62)

Exposure Compensation (p.60)

- Language (p.104)
  - S Mode (p.77)

## Set the mode dial to [SETUP].

The setup menu is displayed.

Note • To cancel the operation, set the mode dial to another mode.

#### **2** Press the or button to select [KEEP SETTINGS] and press the ENTER button.

The keep setting menu will be displayed.

**Note** • To cancel the operation and returns to the setup menu, press the MENU button.

#### Press the button to select a or mode for setting the keep settings.

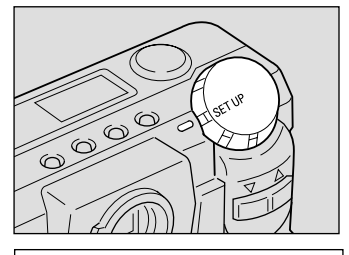

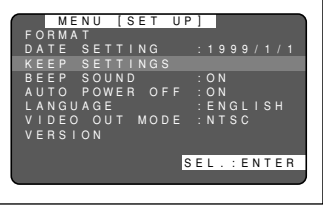

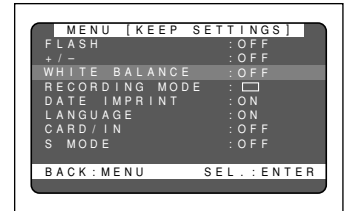

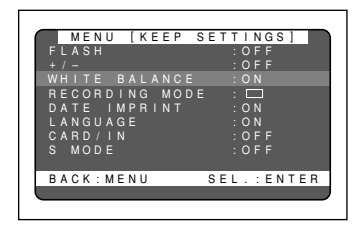

## Press the ENTER button to change the setting to [ON].

With [REC Mode], press the enter button to select a mode to keep.

Keep Setting will be programmed. To program more items, repeat steps 3 and 4 as many times as needed.

The settings of the items for which Keep Setting is programmed will be retained even when the camera is turned off.

## **6** After confirming the setting, press the MENU button.

The setup menu will be displayed. Set the mode dial to another mode

#### How To Cancel the Settings

Follow the above procedures, changing the setting to [OFF] in step 4. The settings will now revert to their defaults when the power is shut off.

## **Formatting Internal Memory**

When internal memory becomes full, format it.

· Formatting internal memory will erase all the files recorded in it, whether they are protected or unprotected. Copy files to the SmartMedia memory card as needed before formatting internal memory. See "Copying Image Files" (p.89).

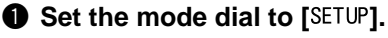

The setup menu is displayed.

Note • To cancel the operation, set the mode dial to another mode.

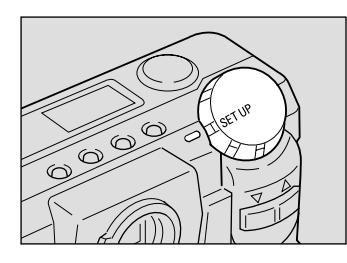

#### **2** Press the button to select or [FORMAT] and press the ENTER button.

The format setup menu is displayed.

**Note** • To cancel the operation and return to the setup menu, press the MENU button.

|     | ME | N   | U |   | [ | s | E | т | <br>U | Ρ | 1 |   |   |   |   |   |   |   |   |
|-----|----|-----|---|---|---|---|---|---|-------|---|---|---|---|---|---|---|---|---|---|
| FOR | MA | ١T  |   |   |   |   |   |   |       |   |   |   |   |   |   |   |   |   |   |
| DAT |    |     |   |   |   |   |   | G |       |   |   |   |   |   |   |   |   |   |   |
| KEE |    | s   | Е |   |   |   |   | G |       |   |   |   |   |   |   |   |   |   |   |
| BEE |    | s   | 0 | U |   | D |   |   |       |   |   | 0 |   |   |   |   |   |   |   |
| AUT | 0  | Ρ   | 0 | W | Е |   |   | 0 |       |   |   | 0 |   |   |   |   |   |   |   |
| LAN | Gι | I A | G | Е |   |   |   |   |       |   |   | Е |   | G |   |   | s |   |   |
| VID | ΕC |     | 0 |   |   |   | М |   |       |   |   |   |   |   |   |   |   |   |   |
| VER | sι | 0   |   |   |   |   |   |   |       |   |   |   |   |   |   |   |   |   |   |
|     |    |     |   |   |   |   |   |   |       |   |   |   |   |   |   |   |   |   |   |
|     |    |     |   |   |   |   |   |   |       | s | Е | L |   | : | Е | Ν | Т | E | R |
|     |    |     |   |   |   |   |   |   |       |   |   |   |   |   |   |   |   |   |   |
|     | _  |     |   |   |   |   |   |   |       |   |   | _ | _ | _ | _ | _ | _ | _ | _ |

## Press the or button to select [FORMAT INTERNAL MEMORY] and press the enter button.

Press the shutter release button. The message "FORMATTING" is displayed and formatting of internal memory begins.

When the formatting is complete, the setup menu is displayed again. Set the mode dial to select another mode.

## **Displays the Current Version Information**

You can view the current version information about your camera.

• Set the mode dial to [SETUP].

The setup menu is displayed.

Note • To cancel the operation, set the mode dial to another mode.

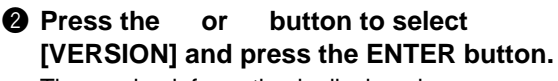

The version information is displayed.

## **③** After confirming the version information, press the MENU button.

When the setup menu is displayed again, set the mode dial to select another mode.

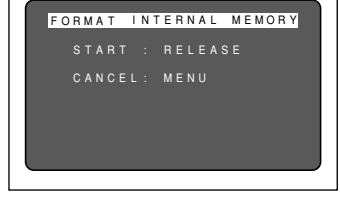

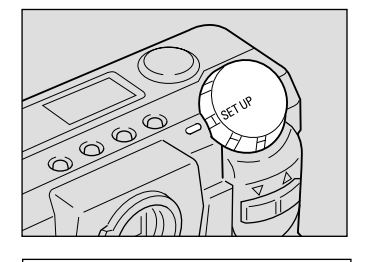

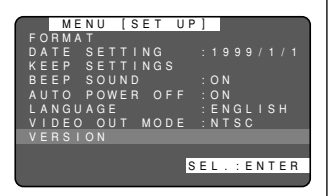

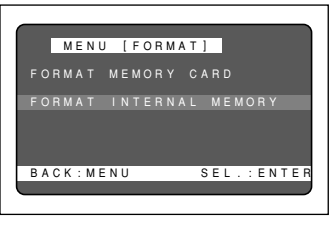

## **Changing LCD Confirmation**

When you press the shutter release button to take a picture, the shot image appears on the LCD monitor, accompanied by a beep, before it is recorded. You can select the image confirmation time from among 0 second, 1 second, 2 seconds, and 3 seconds.

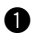

Set the mode dial to [SETUP].

The SETUP menu will open.

Note • To cancel the operation, turn the mode dial.

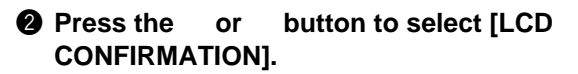

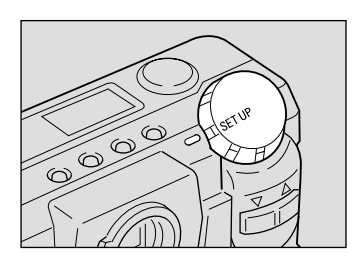

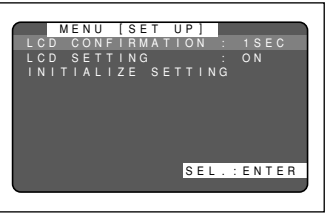

## Press the enter button to select the image confirmation time.

The image confirmation time is selectable from among 0 second, 1 second, 2 seconds, and 3 seconds.

When the setting is complete, turn the mode dial to switch to another mode.

#### Restoring the Setting

Select [1 SEC] in step 3 above.

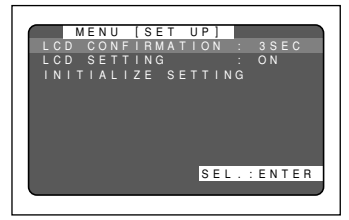

## **Changing the LCD Setting**

The camera comes up with the LCD monitor enabled or disabled when it is powered on in a recording mode. You may set the camera to have the LCD monitor disabled when it is powered on, to save the batteries.

button to select [LCD

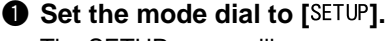

The SETUP menu will open.

or

Note • To cancel the operation, turn the mode dial.

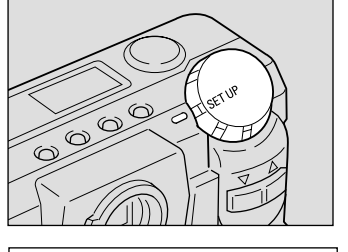

|     | ME | N | 11  | ſ | S | F | т |   |   | Р | 1 |   | - |   |   |   |   | _ |
|-----|----|---|-----|---|---|---|---|---|---|---|---|---|---|---|---|---|---|---|
| LCD | C  | 0 | N F | ù | R | М | A | Т | U | 0 | Ņ |   |   |   |   |   | E |   |
|     |    |   |     |   |   |   |   |   |   |   |   |   |   |   |   |   |   |   |
| INI |    |   | LI  |   |   |   |   |   |   |   |   |   |   |   |   |   |   |   |
|     |    |   |     |   |   |   |   |   | [ | s | E | L | · | : | E | N | т | R |

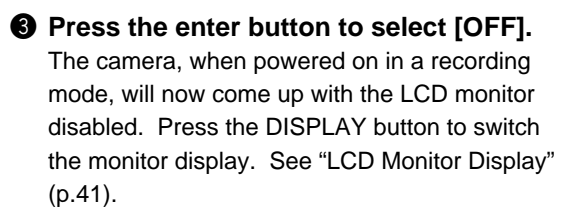

When the setting is complete, turn the mode dial to switch to another mode.

## Restoring the Setting

Select [ON] as an LCD initial display option in step 3.

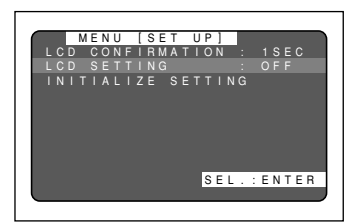

**2** Press the

SETTING].

## **Initializing Settings**

You can reset all settings, except for the date.

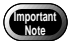

• Data set by Keep Settings will also be initialized to its factory defaults.

## • Set the mode dial to [SETUP].

The SETUP menu will open.

**Note** • To cancel the setting, turn the mode dial to choose another mode.

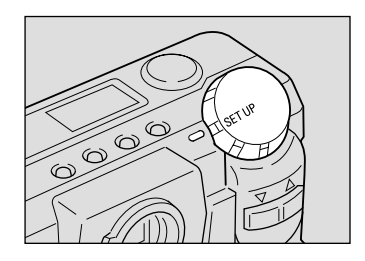

[SET UP

SETTING

SEL.:ENTER

CONFIRMATION SETTING

MENU

## Press the or button to choose [INITIALIZE SETTING] and press the ENTER button.

The initialize settings menu will open.

 Note
 To cancel the operation, press the MENU button to return to the SETUP menu.

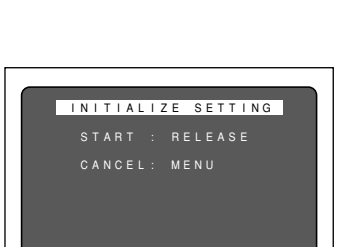

**③** Press the shutter release button.

The settings will be reset to their factory defaults. Recorded files are preserved intact even when the settings are initialized.

When the initialization is complete, the SETUP menu appears again. Turn the mode dial to choose another mode.

111

# Using the Remote Control

The DR-3 remote control unit (optional) makes it possible to record and play back images from a remote location.

> • The remote control receiver is located on the right side of the lens. Operate the remote control unit by pointing it at the remote control receiver.

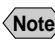

- Note For instructions on replacing the batteries and maintaining the remote control unit, refer to the accompanying manual.
  - Some procedures differ when performed on the remote control unit and on the camera itself. Follow the instructions below to use the remote control unit.

## Shooting

The remote control unit can be used to operate the camera. It is particularly convenient when the camera is set up at a remote location or is in a fixed position.

• Set the mode dial to [ •] and press the CARD/IN button to select a recording destination.

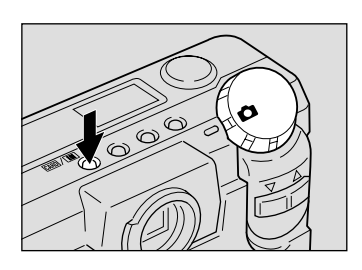

## 2 Decide the composition of the picture and press the RELEASE button on the remote control unit.

The self-timer LED will light and recording will start about 2 seconds later.

Note • Use the zoom buttons to vary the size of the subject. The A button magnifies the subject (telephoto), while the [] button decreases the size of the subject (wide angle).

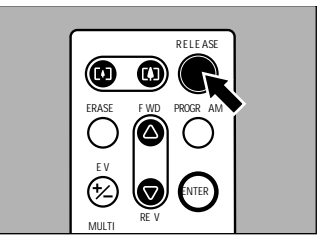

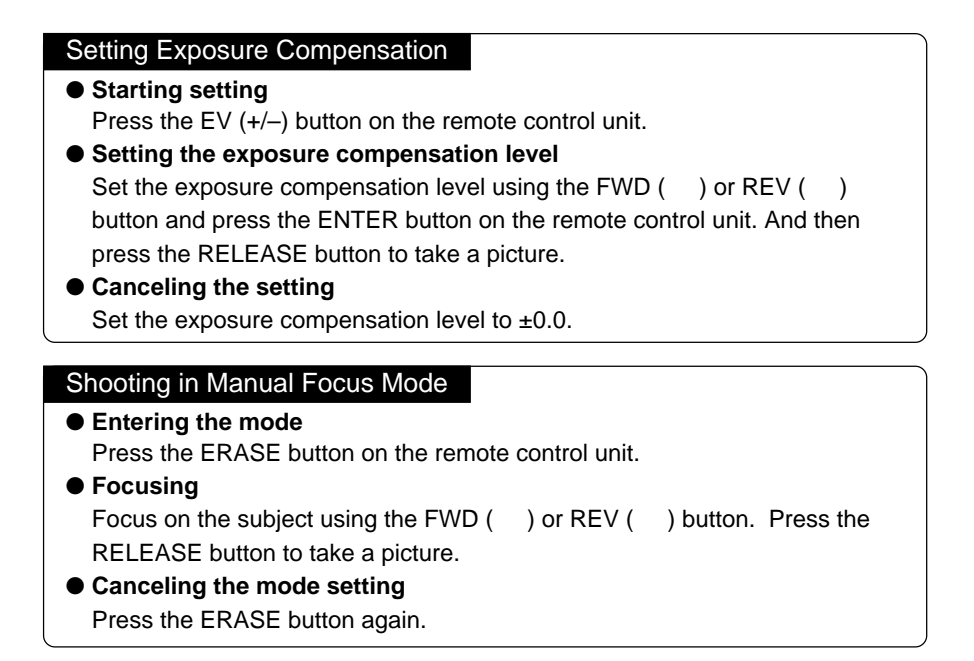

## Playing

Use the remote control unit to playback recorded files.

## Set the mode dial to [D] and press the CARD/IN button to select a recording destination.

The most recently recorded file will be played back.

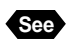

"Playback Display" (p.80)

## Choose a file by pressing the FWD ( ) or REV ( ) button on the remote control unit.

 The remote control unit buttons are operated in the same way as the buttons on the camera.

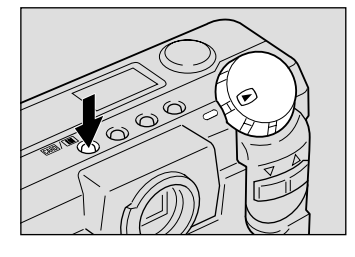

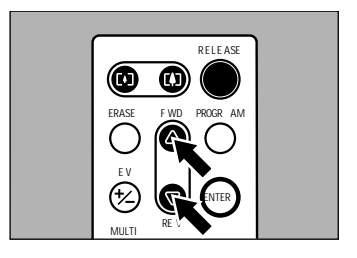

## Magnifying an Image (Zoom Playback)

- Entering the mode
   Press the PROGRAM button on the remote control unit.
- Moving the playback position Press the FWD ( ) or REV ( ) button.
- Canceling the mode setting Press the ENTER button to return to the normal playback display.

## Displaying Multiple Images (Multi Image Playback)

- Entering the mode Press the MULTI button on the remote control unit.
- Moving the selected file Press the FWD ( ) or REV ( ) button.
- Canceling the mode setting Press the ENTER button and the selected file will appear on the normal playback display screen.

## Erasing

You can use the remote control unit to erase a recorded file at a time.

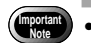

• Remember that files cannot be restored once they are erased. Before starting to erase files, make sure that you want to erase them.

Set the camera's mode dial to [m]. And press the CARD/IN button to select a source file to erase.

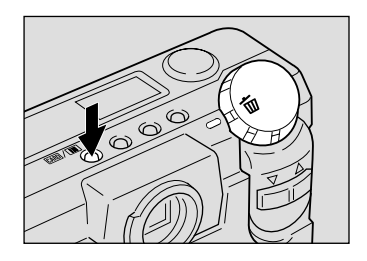

The erase menu will open. Use the FWD () or REV () button to select an erase mode.

Select [ERASE SINGLE IMAGE] from the erase menu to erase selected images one at a time.

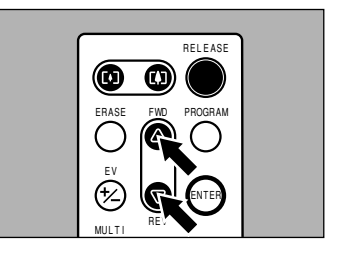

 Select a file to be erased by pressing the FWD ( ) or REV ( ) button on the remote control unit.

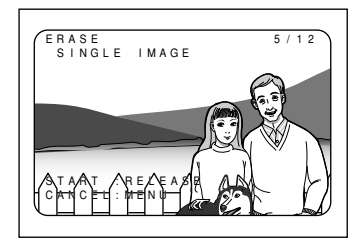

ERASE F WD PROGR

MULTI

 $(\triangle$ 

RELE ASE

# Press the RELEASE button on the remote control unit.

The file will be erased. To erase more files, repeat steps **3** and **4** as often as required.

When erasure is completed, turn the mode dial to switch to another mode.

If you select [ERASE ALL IMAGES] or [ERASE SELECTED IMAGES] in step 2, you can work with the remote controller the same way as you do with the camera.

| lte               | em          | Model  | Remarks                                                                                          |
|-------------------|-------------|--------|--------------------------------------------------------------------------------------------------|
| AC Adapte         | ər          | AC-3   | For drawing power directly from a household electrical outlet. See "Using an AC Adapter" (p.29). |
| Remote C          | ontrol Unit | DR-3   | For remote operation of the camera's recording and playback functions.                           |
| SmartMec<br>Cards | lia Memory  |        | A postage stamp-sized storage media with a thickness of 0.76 millimeters.                        |
|                   | 4 M         | FS-4   | Capable of storing a maximum of (9) images recorded in 1800N mode.                               |
|                   | 8 M         | FS-8   | Capable of storing a maximum of (19) images recorded in 1800N mode.                              |
|                   | 16 M        | FS-16  | Capable of storing a maximum of (38) images recorded in 1800N mode.                              |
|                   | 32 M        | FS-32  | Capable of storing a maximum of (76) images recorded in 1800N mode.                              |
| PC Card A         | Adapter     | FS-B53 | Used to insert the SmartMedia memory card directly into the PC card slot.                        |
| Floppy Dis        | sk Adapter  | FS-B10 | Used to insert the SmartMedia memory card directly into the PC floppy disk drive.                |

• Microsoft, MS and Windows are registered trademarks of Microsoft Corporation in the United States of America and other countries.

• Macintosh is a registered trademark of Apple Computer, Inc., in the United States of America and other countries.

• All trademarked company and product names mentioned in this manual are the property of their respective owners.

# Handling Precautions

- This camera is not waterproof. Keep away from water, rain, beverages, etc. Consult your nearest Ricoh service office if any liquid gets into the camera.
- Be careful not to drop the camera or subject it to impacts.
- Do not use the flash more than necessary in continuous shots to avoid overheating.
- Never look through the viewfinder directly at the sun or intense light. Your eyesight may be impaired.
- Do not fire the lash close to a baby or infant's eyes.
- Do not fire the flash by aiming the camera at a driver behind wheel. A traffic accident may result.
- Exercise caution to prevent sand or dust from getting into the camera in such environments as beaches or work sites.
- Do not leave the camera for any length of time in particularly hot or humid places, such as an automobile with the windows closed, beaches or bathrooms.
- Verify that the camera power is off before you attach the AC adapter.
- Direct sunlight and strong light striking the LCD monitor or the LCD panel will reflect white light, making it difficult to view.
- The LCD monitor or the LCD panel may contain some pixels that always or never illuminate and the brightness of some areas of the monitor may appear uneven. These are typical LCD performance characteristics and do not constitute malfunctions.
- Do not force any of the external moving parts, such as the card door, terminal cover or battery cover.
- Do not lift the camera by the hard cover, terminal cover or battery cover.
- Do not impede movement of the lens barrier while turning on the power.
- Be careful not to hit the lens unit or the LCD monitor while carrying the camera.
- Extreme temperature differentials may cause condensation to form inside the camera body and lens unit, reducing performance. To avoid this, place the camera in a plastic bag and let it slowly acclimatize to the new temperature before exposing it.

## Potential Causes of Condensation

- Transporting the camera from a cold place to a warm place.
- Storing or using the camera in places subject to high humidity.
- Bringing the camera into a recently heated room or leaving it directly in the path of air conditioning.

# **Care and Storage**

## Care

- Fingerprints or dirt on the lens will reduce performance so take extra care not to get it dirty.
- Do not wipe dust or smears off the lens with your fingers. Use a lens blower, readily available at most photographic suppliers, to blow dust off, or a very soft cloth to wipe it lightly.
- Be particularly diligent in cleaning the lens after use at the beach or around chemicals.
- If your camera should malfunction, take it to the nearest Ricoh service office. This
  product generates high voltages and disassembly is hazardous. Under no
  circumstances should you attempt to disassemble it yourself.
- Never use solvents, benzine, insecticides or other volatile substances on the equipment as this may deform or dissolve it.
- Be careful not to let objects rub against the LCD monitor or the LCD panel as it is readily susceptible to scratching.
- To clean the LCD monitor or the LCD panel, wipe it gently with a soft cloth that has been moistened in diluted detergent and well-wrung. Wipe off any moisture with a soft, dry cloth.
- \* Remove the batteries and AC adapter from the camera before commencing any of the above.

## Storage

To prevent possible failures, avoid storing the camera in places that are:

- Hot and damp, or subject to sharp temperature or humidity changes.
- Sandy or dusty.
- Subject to strong vibrations.
- In contact with chemicals, such as insecticides, or rubber or PVC products for extended periods of time.
- Near sources of strong electromagnetism (such as motors, transformers, and magnets).

# Troubleshooting

Refer to the pointers listed below before submitting the equipment for repairs. If the problem persists after trying the suggestions, contact the nearest Ricoh service office listed at the back of this manual.

#### Power Source

| Problem                     | Cause                                                            | Solution                                        | Page |
|-----------------------------|------------------------------------------------------------------|-------------------------------------------------|------|
| Power will not<br>come on   | Batteries dead, improperly<br>installed or missing               | Insert the batteries correctly or replace them. | 27   |
|                             | AC adapter not attached correctly                                | Attach correctly again.                         | 29   |
|                             | Card door open                                                   | Close the card door and retry starting.         | 32   |
| Power cuts out              | No buttons touched so auto<br>power-off function was activated   | Restart camera.                                 | 41   |
|                             | Dead batteries                                                   | Replace with new batteries.                     | 27   |
| Battery quickly<br>consumed | Camera operated in extremely<br>high or low temperature location | -                                               | -    |
|                             | Camera operated in dark area requiring frequent use of the flash | -                                               | -    |

## Recording and Playback

| Problem                           | Cause                                                         | Solution                                                                                  | Page    |
|-----------------------------------|---------------------------------------------------------------|-------------------------------------------------------------------------------------------|---------|
| Shutter release button pressed    | Batteries dead, improperly installed or missing               | Replace or reposition batteries.                                                          | 27      |
| but no image                      | No power, or mode dial is not set                             | Slide power on and set mode dial to [                                                     | 41      |
| recorded                          | Shutter release button only pressed halfway                   | Press shutter release button all the way.                                                 | 48      |
|                                   | SmartMedia memory card not<br>formatted (initialized)         | Format SmartMedia memory card.                                                            | 33      |
|                                   | No space on SmartMedia<br>memory card                         | Erase unimportant files or replace<br>SmartMedia memory card.                             | 32, 94  |
|                                   | No space on internal memory                                   | Erase unimportant files                                                                   | 94      |
|                                   | SmartMedia memory card not<br>working (service life exceeded) | Replace SmartMedia memory card.                                                           | 32      |
|                                   | Card door open                                                | Ensure that card door is securely closed.                                                 | 32      |
|                                   | Self-timer on                                                 | Press the self timer button to disengage the self timer recording mode.                   | 67      |
|                                   | Flash is charging                                             | Wait until flash LED ceases flashing.                                                     | 49      |
|                                   | SmartMedia memory card contact surface dirty                  | Clean contact surface with soft dry cloth.                                                | 31      |
| Cannot confirm<br>a shot picture  | The image confirmation time is too short.                     | Make the image confirmation time longer.                                                  | 109     |
| No image on<br>the LCD<br>monitor | The LCD monitor is turned OFF.                                | Press the DISPLAY button to turn ON the LCD monitor, or set [LCD Initialization] to [ON]. | 41, 110 |
|                                   | The video I/O switch is set on [IN].                          | Set video I/O switch is set on [OUT].                                                     | 81      |
| Autofocus is on                   | Dirty lens                                                    | Clean lens with blower or soft dry cloth.                                                 | -       |
| but camera not<br>focusing        | Subject not in the center of the autofocus field              | Use focus lock                                                                            | 68      |
|                                   | Subject difficult to focus                                    | Use focus lock or switch to manual focus.                                                 | 68, 70  |

| Problem                                              | Cause                                                                                                    | Solution                                                                                                    | Page    |
|------------------------------------------------------|----------------------------------------------------------------------------------------------------|----------------------------------------------------------------------------------------------------|---------|
| Flash won't fire,                                    | Camera not set to PIC mode                                                                                                    | Use record menu to set record to PIC mode.                                                                            | 44      |
| or won't charge                                      | Camera set to flash off mode                                                                                                    | Cancel the flash off mode with flash button.                                                                          | 56      |
|                                                      | White balance mode set to setting other than auto                                                                                          | Use record menu to set the white balance to auto.                                                                     | 62      |
|                                                      | Batteries dead                                                                                                    | Replace batteries.                                                                                                    | 27      |
| Image dark<br>even with flash                        | Subject farther than approx. 3.0 m<br>(9.9 feet) with the zoom on<br>telephoto or approx. 3.4 m (11.2<br>feet) with the zoom on wide angle | Come closer to subject.                                                                                               | 55      |
| Image is too<br>bright                               | The camera is too close to the subject.                                                                                                    | Retake picture without flash.                                                                                         | 56      |
|                                                      | Over-exposed                                                                                                    | Use record menu to adjust exposure compensation.                                                                      | 60      |
|                                                      | Brightness setting of LCD monitor<br>not adjusted                                                                                          | Adjust brightness adjustment dial.                                                                                    | 37      |
| Image is too<br>dark                                 | Shot in low light area with camera set to flash off mode                                                                                   | Press the flash button disengage flash off mode.                                                                      | 56      |
|                                                      | Under-exposed                                                                                                    | Use record menu to adjust exposure compensation.                                                                      | 60      |
|                                                      | Brightness setting of LCD monitor<br>not adjusted                                                                                          | Adjust brightness adjustment dial.                                                                                    | 37      |
| Unnatural<br>coloration of<br>image                  | Shooting conditions difficult for white balance in auto mode                                                                               | Place a white object near the subject, use<br>the flash or select one of the manual<br>white balance modes.           | 56, 62  |
| Date and other<br>recording data<br>will not display | Screen display set to off                                                                                                    | Press the ENTER button to switch screen display mode.                                                                 | 50      |
| Can't playback                                       | Camera not set to play mode                                                                                                    | Set mode dial to [ ].                                                                                                 | 83      |
| or image won't<br>appear                             | The playback source is different                                                                                                    | Press the CARD/IN button to change the<br>playback source                                                             | 83      |
|                                                      | SmartMedia memory card not<br>installed or doesn't contain any files                                                                       | Insert a SmartMedia memory card with<br>recorded images.                                                              | 32      |
|                                                      | Use SmartMedia memory card not formatted by your camera                                                                                    | Use a SmartMedia memory card that has been formatted and recorded by your camera.                                     | 32      |
|                                                      | SmartMedia memory card<br>contains incorrectly recorded files                                                                              | Insert a SmartMedia memory card containing pictures property recorded by the camera.                                  | 32      |
|                                                      | SmartMedia memory card<br>contains files in a format not read<br>by the camera.                                                            | Check the format type                                                                                                 | 82      |
|                                                      | Card door open                                                                                                    | Ensure that card door is securely closed.                                                                             | 32      |
|                                                      | Video interface cable poorly<br>connected                                                                                                  | Check connection.                                                                                                    | 81      |
|                                                      | Source of interference, such as electric motor, nearby                                                                                     | Relocate camera away from source.                                                                                     | -       |
|                                                      | SmartMedia memory card contact surface dirty                                                                                               | Clean contact surface with soft dry cloth.                                                                            | 31      |
|                                                      | The video I/O switch is set on [IN].                                                                                                    | Set video I/O switch is set on [OUT].                                                                                 | 81      |
| Replay is not<br>clear                               | Error in internal memory in the camera                                                                                                    | Copy required files from internal memory<br>to the SmartMedia memory card and<br>format internal memory.              | 89, 107 |
|                                                      | Error with SmartMedia memory card                                                                                                    | Test camera with another SmartMedia<br>memory card. If second card displays<br>well, problem is with card not camera. | _       |

| Problem                                                               | Cause                                                                                                    | Solution                                                          | Page |
|-----------------------------------------------------------------------|----------------------------------------------------------------------------------------------------|-------------------------------------------------------------------|------|
| Display shut off                                                      | Dead batteries                                                                                                    | Replace batteries.                                                | 27   |
|                                                                       | Auto power-off activated                                                                                                    | Slide power on again.                                             | 41   |
| Remote control<br>unit will not                                       | Obstruction between the remote<br>control unit and camera sensor                                                                | Remove the obstruction. (Sensor is on the left side of the lens.) | -    |
| work                                                                  | Dirty remote control transmitter or camera sensor                                                                               | Clean with a soft dry cloth.                                      | -    |
|                                                                       | Dead remote control batteries                                                                                                   | Replace CR2032 lithium batteries.                                 | -    |
| LCD monitor<br>brightness<br>changes during<br>autofocus<br>operation | Area captured by autofocus field<br>and the surrounding area have<br>contrasting light levels or the<br>entire subject is dark. | There is no malfunction.                                          | -    |
| Vertical lines<br>appear on<br>image                                  | Phenomenon occurring with<br>pictures of bright subjects, known<br>as the smudge phenomenon                                     | There is no malfunction. Never shoot the Sun, etc.                | _    |

### ■ Miscellaneous

| Problem                                                                               | Cause                                                                                                    | Solution                                                                                                    | Page |  |  |
|---------------------------------------------------------------------------------------|----------------------------------------------------------------------------------------------------|----------------------------------------------------------------------------------------------------|------|--|--|
| SmartMedia<br>memory card<br>will not fit into<br>slot                                | Wrong type of SmartMedia<br>memory card                                                                        | Use a SmartMedia memory card specified for the camera.                                                                                                    | 32   |  |  |
|                                                                                       | SmartMedia memory card<br>incorrectly oriented                                                                 | Insert the SmartMedia memory card the<br>correct way.                                                                                                    | 32   |  |  |
| Camera will not<br>operate even<br>when buttons<br>and switches<br>are<br>manipulated | Dead batteries                                                                                                 | Replace batteries.                                                                                                    | 27   |  |  |
|                                                                                       | Camera malfunction                                                                                             | Slide the power off and on once. Turn the mode dial to [ ] or []. If the problem persists, (1) reset the camera by sliding the power switch after removing the main batteries, and (2) reinstall the batteries and try to operate the camera again. | _    |  |  |
| Date and time<br>are wrong                                                            | Date and time setting is incorrect                                                                             | Reset the date and time.                                                                                                    | 35   |  |  |
| Date and time<br>were set but<br>disappeared                                          | Battery removed                                                                                                | The date setting is reset if the battery has been removed for about 3 minutes or longer. Set the date again.                                                                                                    | 35   |  |  |
| Fill won't erase                                                                      | Camera not set to erase mode                                                                                   | Turn the mode dial to [ 🗂 ].                                                                                                    | 94   |  |  |
| or SmartMedia<br>memory card<br>won't format                                          | Write protect pad on SmartMedia memory card                                                                    | Remove pad from SmartMedia memory<br>card.                                                                                                    | 31   |  |  |
|                                                                                       | File protected                                                                                                 | Use the play menu to reset the file's protection setting.                                                                                                    | 87   |  |  |
|                                                                                       | Power switch off or auto power-<br>off activated.                                                              | Slide power on and retry.                                                                                                    | 102  |  |  |
| Mode settings<br>have changed                                                         | Batteries have been removed Reset mode.                                                                        |                                                                                                    | 102  |  |  |
| Auto power-off<br>will not activate                                                   | Auto power-off setting is disabled                                                                             | Enable setting.                                                                                                    | 103  |  |  |
|                                                                                       | Camera powered by AC adapter<br>(auto power-off is automatically<br>disabled when powered by an AC<br>adapter) | _                                                                                                    | -    |  |  |
| Beep will not<br>sound                                                                | Beep disabled                                                                                                  | Set beep sound to [ON] on the SETUP menu.                                                                                                    | 102  |  |  |
| No image on<br>the TV screen                                                          | The video I/O switch is set on [IN].                                                                           | Set video I/O switch is set on [OUT].                                                                                                    | 81   |  |  |
|                                                                                       | The television system setting is incorrect.                                                                    | Select the correct television system.                                                                                                    | 105  |  |  |
|                                                                                       | The output video gear has an incorrect video I/O switch setting.                                               | t video gear has an video I/O switch setting.                                                                                                    |      |  |  |

## Ricoh AC-3 AC adapter (optional)

- The AC-3 AC adapter adjusts automatically to voltages ranging from 100V to 240V AC and frequencies of 50Hz to 60Hz.
- Some countries use electrical outlets which have different shapes. Before leaving on a trip, obtain the necessary plug adapter from a travel agent or electric store.

## Using a Local TV Receiver for Playing Pictures

- You can play pictures taken with this camera on a TV receiver (or monitor) furnished with a video input terminal. Use the video interface cable supplied.
- This camera supports two television systems: NTSC and PAL. Switch your camera's video system to meet the local video environment. See "Changing Video-Out Signal Method (NTSC/PAL)" (p.105).
- If you plan to take the camera with you on a trip abroad, identify the local television system beforehand.

# About the Warranty and Servicing

- The Ricoh RDC-5000 camera is backed by a one-year limited warranty. During the warranty period, which starts from the date of purchase, any defective parts will be repaired free of charge. In the event of a camera malfunction, contact the dealer from which you purchased the camera or contact the nearest Ricoh service office. Please note that you will be charged for the cost of shipping the camera from the Ricoh service office to your residence.
- 2. This warranty does not cover any damage resulting from:
  - ① Failure to follow the instructions in this instruction manual;
  - ② Repair, modification or overhaul not conducted by an authorized service center specified in this instruction manual;
  - ③ Fires or natural disaster;
  - ④ Improper storage, such as exposing the camera to high temperatures, humidity, or mothballs; storing it with leaking batteries; storing the camera in a dirty condition so that it becomes moldy; or otherwise insufficiently caring for the camera.
  - (5) Submergence; exposure to floods or spilled alcoholic or other beverages; allowing sand or mud to enter the camera; exposure to physical shocks; or dropping of the camera.
- 3. After a full year has passed from the purchase date, you will become responsible for all repair fees, including those incurred at an authorized service center.
- 4. You will be responsible for all repair fees, even within the warranty period, if the warranty card is not attached or if the distributor's name or the purchase date have been changed or are not indicated on the card.
- Expenses for overhauls and thorough inspections as a result of a customer's special request will be charged to the customer, whether or not they are incurred during the warranty period.
- This warranty only applies to the camera and not to the accessories, such as the hard case and wrist strap, nor does it apply to the consumables provided, such as batteries.
- 7. Any consequential damage arising from the failure of this camera, such as expenses for taking pictures or loss of expected profit, will not be reimbursed whether it occurs during the warranty period or not.
- 8. The above provisions refer to repairs offered free of charge, and do not limit your legal rights. The intention of the above provisions is also described in the warranty card provided with this camera.
- 9. Parts essential to the servicing of this camera that is, components required to maintain the functions and quality of this camera will be available for a period of seven years after the camera is discontinued. However, as some of those parts are kept for a longer period, do not hesitate to contact your distributor or the nearest Ricoh service representative even after the seven-year period.
- 10.Please note that, if the camera is seriously damaged from flooding, submergence, infiltration of sand or mud, violent shocks or dropping, the camera may not be repairable, and restoration to its original condition may be determined to be impossible.

- **Note** Before sending the camera in for repair, check the batteries and read this instruction manual again to ensure proper operation.
  - Some repairs require a significant amount of time to be completed. Please allow sufficient time for repairs.
  - When sending the camera to a service representative, please include a note which describes the defective part and the problem as precisely as possible.
  - Remove all accessories not related to the problem before sending the camera to a service representative.
  - Before taking any important pictures (such as at weddings, on trips abroad, etc.) test the camera to check its operation and ensure proper functioning. We recommended that you keep this manual and spare batteries on hand.

# **Specifications**

| ■ General<br>● Video Signal Protocol                                                                                                    | : PAL/NTSC                                                                                                    |
|----------------------------------------------------------------------------------------------------|----------------------------------------------------------------------------------------------------|
| • Power Source and Voltage                                                                                                    | : Batteries: 6 volts<br>AC: 5 volts                                                                                                    |
| • Dimensions (W $\times$ H $\times$ D)                                                                                                    | : $131.1 \times 68.8 \times 45.2 \text{ mm} (5.17" \times 2.71" \times 1.78")$                                                                                                    |
| Weight     Operating Range -                                                                                                    | : Approximately 315 g (11 oz.) (excluding batteries)                                                                                                    |
| Temperature                                                                                                    | : 0° to 40° C (32° to 104 F)                                                                                                    |
| <ul> <li>Operating range relative<br/>Humidity</li> <li>Storage</li> </ul>                                                                                                    | : 85% or less<br>: –20° to 60°C (–4° to 140°F)                                                                                                    |
| ■ Camera<br>● CCD                                                                                                    | : 2,300,000 million square pixels (effective: 2,190,000                                                                                                    |
| <ul><li>Lens</li><li>Focal length</li></ul>                                                                                                    | <ul> <li>million)</li> <li>: Zoom lens F=2.8 - 3.2</li> <li>: f=8 - 18 mm (equivalent to 38-86 mm on 35mm camera format)</li> </ul>                                                                |
| <ul> <li>Minimum shooting range</li> <li>Viewfinder</li> </ul>                                                                                                    | : Approximately 4 cm (1.6") (macro)                                                                                                    |
| <ul> <li>Type</li> <li>Magnification</li> <li>Parallax correction</li> <li>Diopter</li> <li>Monitor</li> </ul>                                                                 | : Real image<br>: Telescope 0.34X, standard 0.56X, wide angle 0.77X<br>: No<br>: –1 dpt                                                                                                    |
| <ul> <li>Display Size</li> <li>Drive System</li> <li>Picture Elements</li> <li>White Balance</li> </ul>                                                                        | <ul> <li>: 1.8"</li> <li>: TFT Active Matrix System</li> <li>: Approximately 110,000 pixels</li> <li>: Auto/Preset (Daylight, Cloudy (Overcast),<br/>Fluorescent Light, Tungsten Light)</li> </ul> |
| <ul> <li>Exposure Compensation</li> <li>Light Metering System</li> <li>Exposure Value Memory<br/>System</li> </ul>                                                             | <ul> <li>Centerweighted</li> <li>Auto backlighting detection<br/>Manual compensation, ±2.0 EV (in 0.5 EV<br/>increments)</li> </ul>                                                                |
| <ul> <li>Metering</li> <li>Flash Automatic Exposure</li> <li>Shutter Speed</li> <li>Minimum diaphragm setting</li> <li>ISO Sensitivity</li> <li>Distance Adjustment</li> </ul> | : TTL-CCD method<br>: Yes (daylight synchro)<br>: 1-1/500<br>: F 13.5 – F 14.4<br>: Approximately equivalent to 100                                                                                |
| Autofocus Method     Autofocus Range                                                                                                    | : TTL-CCD AF<br>: 4 cm (1.6") to infinity                                                                                                    |

#### Built-in Flash

- Type : Auto
   Range : About 0.4 to 3.0 m (telescope) About 0.4 to 3.4 m (wide angle)
   Modes : Off/On (Forced flash/Slow synchro)/Auto/Red-eye reduction
   Image Data Recording and Playback
- Image Resolution : 1792 × 1200, 896 × 600 pixels
  - : JPEG (Exif2.1)

System (DCF) : JPEG baseline method

E mode: approx. 204 KB.

E mode: approx. 73 KB

E mode: approx. 45 KB

: 5 V (AC adapter)

: 1.0 Vp - p (75 W)

: For connecting to a PC

: Tapped (1/4-20 UNC)

: AA alkaline batteries : AA Ni-MH batteries : AA Ni-Cd batteries

: Length: less than 5.7 mm (0.22")

: 6 volts (1.5 volts  $\times$  4 batteries)

: Activated after more than 5 minutes

: File System standard: Design rule for Camera File

: F mode: approx. 795 KB, N mode: approx. 401 KB,

: F mode: approx. 270 KB, N mode: approx. 139 KB,

: F mode: approx. 157 KB, N mode: approx. 82 KB,

Camera

File Format

#### • Compression Format

## • Approximate File Sizes

- 1792 × 1200
- 896 × 600
- 640 imes 480

#### Input/Output Terminal

- Power input
- Video output
- RS-232 C/AUX

#### Body

- Tripod Screw Hole
  - Power Supply
- Main Batteries
  - Type
- Voltage
  Date backup battery
- Battery type
- Auto Power-Off

: Super-capacitor

: About 3 minutes

### Internal Memory

Capacity

: 8 MB

## Compatible Memory Cards for Recording and Playback

Type of Memory
Capacity
Operating Voltage
SmartMedia memory card
2, 4, 8, 16, 32 MB
3.3 volts

The table below gives approximate recording picture counts available by SmartMedia memory card capacity and by PIC mode.

| Туре | PIC Mode    | Recording<br>Mode | Approximate<br>Recording<br>Picture counts |   | Туре | PIC Mode    | Recording<br>Mode | Approximate<br>Recording<br>Picture counts |
|------|-------------|-------------------|--------------------------------------------|---|------|-------------|-------------------|--------------------------------------------|
|      | 1800 × 1200 | F                 | 2                                          | 1 | 16MB | 1800 × 1200 | F                 | 19                                         |
|      |             | N                 | 4                                          | 1 |      |             | N                 | 38                                         |
|      |             | E                 | 9                                          | 1 |      |             | E                 | 76                                         |
|      | 900 × 600   | F                 | 7                                          | 1 |      | 900 × 600   | F                 | 58                                         |
| 2MB  |             | N                 | 14                                         |   |      |             | N                 | 110                                        |
|      |             | E                 | 26                                         | 1 |      |             | E                 | 199                                        |
|      | 640 × 480   | F                 | 12                                         | 1 |      | 640 × 480   | F                 | 99                                         |
|      |             | N                 | 23                                         |   |      |             | N                 | 166                                        |
|      |             | E                 | 41                                         |   |      |             | E                 | 332                                        |
| 4MB  | 1800 × 1200 | F                 | 4                                          | 1 | 32MB | 1800 × 1200 | F                 | 39                                         |
|      |             | N                 | 9                                          | 1 |      |             | N                 | 76                                         |
|      |             | E                 | 19                                         |   |      |             | E                 | 153                                        |
|      | 900 × 600   | F                 | 14                                         |   |      | 900 × 600   | F                 | 117                                        |
|      |             | N                 | 27                                         |   |      |             | N                 | 221                                        |
|      |             | E                 | 49                                         |   |      |             | E                 | 399                                        |
|      | 640 × 480   | F                 | 24                                         | ] |      | 640 × 480   | F                 | 199                                        |
|      |             | N                 | 45                                         |   |      |             | N                 | 332                                        |
|      |             | E                 | 82                                         |   |      |             | E                 | 665                                        |
| 8MB  | 1800 × 1200 | F                 | 9                                          | 1 |      | •           |                   | •                                          |
|      |             | N                 | 19                                         |   |      |             |                   |                                            |
|      |             | E                 | 38                                         |   |      |             |                   |                                            |
|      | 900 × 600   | F                 | 29                                         | 1 |      |             |                   |                                            |
|      |             | N                 | 55                                         | 1 |      |             |                   |                                            |
|      |             | E                 | 99                                         | 1 |      |             |                   |                                            |
|      | 640 × 480   | F                 | 49                                         | ] |      |             |                   |                                            |
|      |             | N                 | 90                                         |   |      |             |                   |                                            |
|      |             | E                 | 165                                        | ] |      |             |                   |                                            |

- Note
  - The picture size of  $640 \times 480$  is available with the digital zoom function enabled.
    - Internal memory is similar to an 8 MB SmartMedia memory card.

# CE

Declaration of Conformity

"The Product complies with the requirements of the EMC Directive 89/336/EEC."

## **INFORMATION TO THE USER**

## USA FCC Part15 Class B

The equipment has been tested and found to comply with the limits for a Class B digital device, pursuant to part 15 of the FCC Rules. These limits are designed to provide reasonable protection against harmful interference in a residential installation. This equipment generates, user, and can radiate radio frequency energy and if not installed and used in accordance with the instructions, may cause harmful interference to radio communications. However, there is no guarantee that interference will not occur in a particular installation. In this equipment does cause harmful interference to radio or television reception, which can be determined by turning the equipment off and on, the user is encouraged to try to correct the interference by one or more of the following measures:

- Reorient or relocate the receiving antenna.
- Increase the separation between the equipment and receiver.

 Connect the equipment to outlet on a circuit different from that to which the receiver is connected.

Consult the dealer or an experienced radio/TV technician for help. (FCC 15.105B)
 Changes or modifications not expressly approved by the party responsible for compliance could void the user's authority to operate the equipment. (FCC 15.21)
 Properly shielded and grounded cables and connectors must be used for connection to a host computer in order to comply with FCC emission limits. (FCC 15.27)
 An AC adapter with a ferrite core must be used for RF interference suppression.

## **COMPLIANCE INFORMATION STATEMENT**

Product Name: Ricoh Digital Camera Model Number: RDC-5000

This device complies with Part 15 of the FCC Rules.

Operation is subject to the following two conditions:

- (1) This device may not cause harmful interference, and
- (2) This device must accept any interference received, including interference that may cause undesired operation.

RICOH CORPORATION

5 Dedrick Place, West Caldwell NJ, 07006 Tel.: 1-800-225-1899

## Note to Users in Canada

Note: This Class B digital apparatus complies with Canadian ICES-003

## Remarque Concernant les Utilisateurs au Canada

Avertissement: Cet appareil numerique de la classe B est conforme a la norme NMB-003 du Canada

IMPORTANT SAFETY INSTRUCTIONS-SAVE THESE INSTRUCTIONS DANGER-TO REDUCE THE RISK OF FIRE OR ELECTRIC SHOCK, CAREFULLY FOLLOW THESE INSTRUCTIONS.

## **Ricoh Service Offices**

Ricoh Co., Ltd. Ohmori NM Building 1-1 Ohmori-Kita 2-chome Ota-ku, Tokyo 143-0016 JAPAN http://www.ricoh.com

Ricoh Factory Service Center 3235 Sunrise Blvd., Suite2 Rancho Cordova, CA 95742 http://www.ricohcpg.com/

Ricoh Europe B.V. Photo Products Division P.O. Box 75640 1118 ZR Schiphol The Netherlands http://www.ricoh-red.com/ htttp://www.ricoheurope.com/ E-mail:camera@ricoh.nl

Ricoh Europe B.V. European Digital Solution Center Oberrather Straße 6 D-40472 Düsseldorf Germany

Ricoh Photo Products (Asia), Ltd. Unit D, E & F 24/F., China Overseas Building 139 Hennessy Road, Wan Chai Hong Kong

Ricoh Australia Pty. Ltd. 148 Highbury Road Burwood, Victoria, 3125 Australia http://www.ricoh-aust.com.au

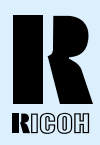

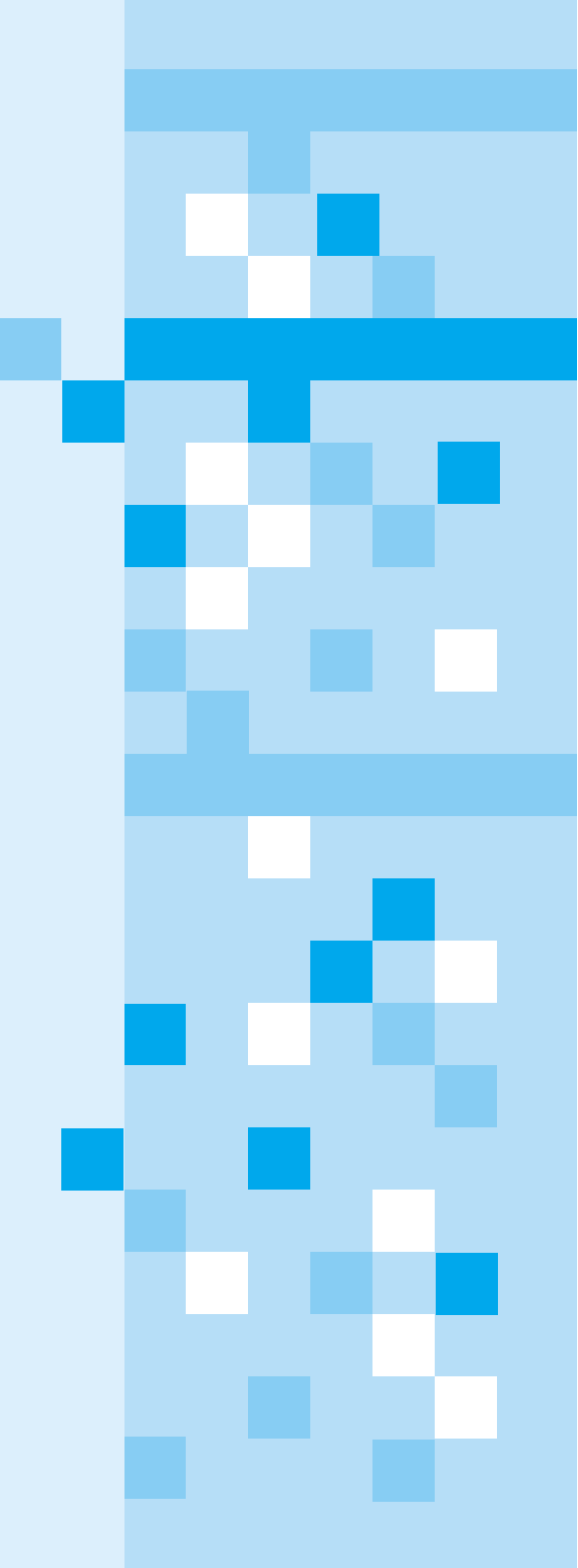

## RICOH CO., LTD.

Ohmori NM Building 1-1 Ohmori-kita 2 chome Ota-ku, Tokyo 143-0016 Japan L 2092546A